## CREDITOR -- Quick Reference Guide

## **Proof of Claim**

| Step | Action                                                                                                    |
|------|----------------------------------------------------------------------------------------------------|
| 1    | Click on <b>Bankruptcy</b> hyperlink                                                                                                    |
| 2    | Click <u>File Claims</u>                                                                                                    |
| 3    | The Search for Creditor Screen will display.<br>Enter the Case Number in yy-nnnnn format<br>Enter the Name of the Creditor filing the claim<br>Do Not change Default of Creditor in the Type of Creditor Box<br>Click NEXT                                                                                                    |
| 4    | <ul> <li>The Creditor Selection Screen will display. Select the desired creditor by clicking on it with your mouse - click NEXT</li> <li>NOTE: If the creditor is not listed or listed at a different address click on Add Creditor</li> <li>- Creditor Processing screen displays. Check to make sure the case number is correct - click NEXT</li> <li>- At the Add Creditor Screen enter the Name and address of the creditor filing the claim following the instructions for adding creditors on this screen. The following format should be used when adding a creditor:         <ul> <li>1<sup>st</sup> line - Creditor's name</li> <li>2<sup>nd</sup> line - Street address</li> <li>Last line - City, State postal abbreviation and zip code.</li> </ul> </li> <li>NOTE: You may cut and paste from a word or word perfect document if adding many creditors, but make sure there is a blank line separating each creditor.</li> <li>- Creditor type defaults to creditor</li> <li>- Click NEXT</li> <li>- Add Creditors Screen Displays stating Total creditors entered</li> <li>- click Submit</li> <li>- Select File a Proof of Claim</li> <li>- See Step 3</li> </ul> |
| 5    | The Proof of Claim Information screen displays.<br>Enter the <b>claim data</b> in the <b>appropriate fields</b> . <b>Do Not</b> enter the "\$" or <b>commas</b> in<br>the <b>dollar amount fields</b> - click <b>NEXT</b> .<br><b>NOTE:</b> The <b>Description</b> and <b>Remarks</b> fields will appear on the <b>claims register</b> .                                                                                                    |

## CREDITOR -- Quick Reference Guide

| 6 | Click <b>BROWSE</b> on the PDF Document Selection screen to launch the Adobe Acrobat<br>Reader. Locate and verify the document you wish to attach to this entry - click <b>Open</b> to<br>attach the proof of claim - click <b>NEXT</b><br><b>NOTE</b> : To view the document select the correct <b>PDF</b> , <b>Right Click</b> , and <b>Click Open</b> |
|---|----------------------------------------------------------------------------------------------------|
| 7 | The Notice of Electronic Filing screen appears and your transaction is complete                                                                                                    |